1、点开邀请码,进入以下页面

| 今目标 |                         |          | 荧荧 |
|-----|-------------------------|----------|----|
|     | 上海译境翻                   | 译服务有限公司  |    |
|     | 用户名                     | @7888369 |    |
|     | 密码( <b>8-20</b> 位,区分大小写 |          |    |
|     | 手机号/邮箱 (找回密码使用          |          |    |
|     | 姓名(方便管理员识别)             | 男 💿 女 💿  |    |
|     | ✓ 我已阅读并同意 (服务协议)        |          |    |
|     |                         | 印入企业     |    |

2、按提示填写个人信息,注意,手机号填写常用号码,姓名填写真实姓名,例如:

| 今目标 |                                   |          |                                        | 登录 |           |
|-----|-----------------------------------|----------|----------------------------------------|----|-----------|
|     | 上海译境翻译服务<br><sup>创建您的个人帐号,加</sup> |          |                                        |    |           |
|     | 译境翻译                              | @7888369 |                                        |    |           |
|     | •••••                             |          | 安全级别: 中<br>您的客码安全度适中,可尝试加入大小写混合客码      | 4  | -<br>有我加速 |
|     | 13774259254                       |          |                                        |    | 8         |
|     | 石兰                                | 男 💿 女 💿  |                                        |    |           |
|     | ✓ 我已阅读并同意《服务协议》                   |          |                                        |    |           |
|     | 加入企业                              |          |                                        |    |           |
|     |                                   |          | ······································ |    | -         |

3、点击"下一步",进入以下页面

| 今目标                                                                                | 登录 |    |
|------------------------------------------------------------------------------------|----|----|
|                                                                                    |    |    |
| 您已成功加入                                                                             |    |    |
| 上海译境翻译服务有限公司                                                                       |    | 21 |
| 認約帐号信息<br>登录帐号:译填翻译@7888369<br>登录密码:yijingfanyi123<br>手机号码:13774259254 (可作为登录帐号使用) |    |    |
| 进入系统                                                                               |    |    |
|                                                                                    |    |    |

4、点击"进入系统",进入下一页面

| 今日                               | 际          |  |
|----------------------------------|------------|--|
| ○ 手机/邮箱/登录帐号                     |            |  |
| □ 金田(6°200, 区)(大)(马)<br>□ 下次自动登录 | 志记密码?      |  |
| 登录                               | 灵<br>费注册 → |  |
|                                  |            |  |

5、用以上注册的手机号和密码填写,例如

6、登录后进入以下页面

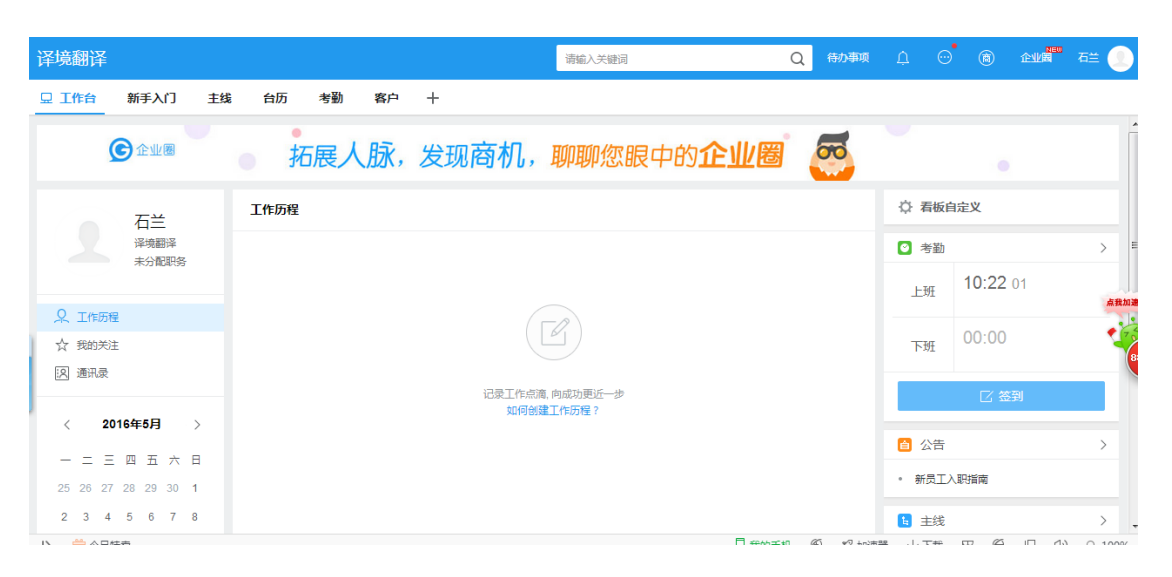

# 7、点击图中红色圈出的"+"号

| 360 登录管家 想安全保存该                            | 5网站的密码吗?(若您使用网吧等公共电脑不建议保存) | ▶ 安全保存 此网站不再提示         |        |       |          | ¢ X  |
|--------------------------------------------|----------------------------|------------------------|--------|-------|----------|------|
| 译境翻译                                       |                            | 请输入关键词                 | Q 待办事项 | ¢ ©   |          | 石兰 👤 |
|                                            | き 台历 考勤 客 十                |                        |        |       |          |      |
| 全业圈                                        | <b>拓展人脉,</b> 反现商机          | ,聊聊您眼中的 <b>企业圈</b>     | . 🧟    |       |          | 8    |
| 石兰                                         | 工作历程                       |                        |        | ☆ 看板  | 自定义      |      |
| 译填翻译                                       |                            |                        |        | ◎ 考勤  |          | > =  |
|                                            |                            |                        |        | 上班    | 10:22 23 | 点我加速 |
| <ul> <li>♀ 工作历程</li> <li>☆ 我的关注</li> </ul> |                            | E                      |        | 下班    | 00:00    | •    |
| 这 通讯录                                      | 记录工作                       | 点滴, 向成功更近一步<br>间建工作历程? |        |       | ☑ 签到     |      |
| < 2016年5月 ><br>一二三四五六日                     |                            |                        |        | ▲ 公告  |          | >    |
| 25 26 27 28 29 30 <b>1</b>                 |                            |                        |        | • 新员工 | 入职指南     |      |
| 2 3 4 5 6 7 8                              |                            |                        |        | ╘ 主线  |          | > .  |

## 8、点击红色圈出的"审批"

| 译境翻译                |           |      |      | 请输       | 入关键词 |     | Q 待办           | 事项 <u>白</u> 〇  | (意) 企业 | 着 石兰 👤      |
|---------------------|-----------|------|------|----------|------|-----|----------------|----------------|--------|-------------|
| 显 工作台 新手入门 主线       | 台历        | 考勤客户 | +    |          |      |     |                |                |        |             |
|                     |           | ?    | 7    |          | Ê    | 6   | B              |                |        |             |
|                     |           | 新手入门 | 台历   | 日志       | 公告   | 文档  | 审批             | () 石板白         |        |             |
|                     | $\langle$ | Ŀ    | E    | <b>(</b> |      |     | 6              |                |        |             |
|                     |           | 主线   | 计划   | 考勤       | 备忘   | 邮箱  | 沟通             |                |        | 点我加速        |
| ☆ 我的关注<br>图 通讯员     |           | 2    | to   | P        | Ŷ    |     | C              |                |        |             |
|                     |           | 客户   | 友好企业 | 任务       | 项目   | 知识  | 讨论             |                |        |             |
| 〈 2016年5月 〉         |           |      |      |          |      | NEW |                |                |        |             |
| - 二 三 四 五 大 日       |           |      |      | 应用       | 推荐服务 | 6   |                |                |        |             |
| 25 26 27 28 29 30 1 |           |      |      |          |      |     |                | • 新员工入         | 眼睛南    |             |
| 2 3 4 5 6 7 8       |           |      |      |          |      |     |                | 5 主线           |        | > ,         |
| 1、 🚔 人口共有           |           |      |      |          |      | E   | enon=ren (41 y | 9 hnie 12 Tell | œ ∉ ⊓  | (1) O 10096 |

# 9、进入以下页面后,点击红色圈出的"新建申请"

| 译境翻译    |                   |    |      |    |     |    |   |      | 请输入关键词      | Q | 待办事项  |       |      | 6) <u>e</u> u <b>b</b> | ae 👤   |
|---------|-------------------|----|------|----|-----|----|---|------|-------------|---|-------|-------|------|------------------------|--------|
| 显 工作台   | 新手入门              | 主线 | 台历   | 考勤 | 客户  | 审批 | + |      |             |   |       |       |      |                        |        |
| 十 新建申请  | $\mathbf{\Sigma}$ |    | 我的申请 |    |     |    |   |      |             |   |       |       | 请    | 输入关键字                  | Q      |
| 🛛 我的申请  |                   |    | 导出   |    |     |    |   |      |             |   | 所有(0) | 同意(0) | 审批中( | 0) 不同意(0)              | 已撤回(0) |
| ✓ 我的审批  |                   |    | 全部类型 | -  | 审批编 | 号  |   | 申请摘要 |             |   |       |       | 申请时间 | 审批人                    | 审批结果   |
| 囻 抄送给我的 | 5                 |    |      |    |     |    |   |      | 没有符合查询条件的申请 |   |       |       |      |                        |        |
| 9 已归档   |                   |    |      |    |     |    |   |      |             |   |       |       |      |                        |        |
|         |                   |    |      |    |     |    |   |      |             |   |       |       |      |                        | 点我加速   |
|         |                   |    |      |    |     |    |   |      |             |   |       |       |      |                        | 87     |
|         |                   |    |      |    |     |    |   |      |             |   |       |       |      |                        |        |
|         |                   |    |      |    |     |    |   |      |             |   |       |       |      |                        |        |
|         |                   |    |      |    |     |    |   |      |             |   |       |       |      |                        |        |
|         |                   |    |      |    |     |    |   |      |             |   |       |       |      |                        |        |
|         |                   |    |      |    |     |    |   |      |             |   |       |       |      |                        |        |

10、进入以下页面后,点击"选择流程",再选择"003-全职员工绩效评估申请表-全职员

| 译境翻译                                                                                                    |                                                                                                    | 请输入关键词                                                                                                    | Q 侍力事项 介 😌 窗 企业增 <sup>要要</sup> Yoland 🍎 |
|----------------------------------------------------------------------------------------------------|----------------------------------------------------------------------------------------------------|----------------------------------------------------------------------------------------------------|-----------------------------------------|
| □ 工作台 台历 考勤                                                                                                    | 客户 邮箱 公告 日志                                                                                                    | 项目 文档 系统提醒 任务 审批                                                                                                    | +                                       |
| □       I作台       台历       考勤         十       新建申請       □         ②       我的申请       -         ✓       我的申请       -         ③       抄送给我的       -         □       已归档       - | 部項         公告         日志           契約日申请>> 新建申请            审批编号:         ②           申请点:         Volanda Ye           申请前日:         近時流程           • 申请商品:         近時流程           • 申请商品:         近時加速           • 申请商品:         近時加速           • 申请商品:         近時加速           • 申请商品:         近時加速           • 申请商品:         近時加速           • 申请商品:         「法律助性           • 申请商品:         「「」」 | 項目         文档         系统提醒         任务         审批           送評金(第1)         第10         第10         第10         第10         第10         第10         第10         第10         第10         第10         第10         第10         第10         第10         第10         第11         第11 <td></td> |                                         |
|                                                                                                    | 提醒方式: 💟 即时通讯 🔲 創                                                                                                    |                                                                                                    | EIX                                     |

#### 工每月奖金和绩效评估申请流程"

11、进入以下页面后,根据实际情况填写即可,加的为必填项,注意:红色圈出部分为提醒

方式,希望大家"即时通讯"和"邮件"两种方式都勾选上

| 十 新建申请 [ | 34 我的申请 >>                         | 新建申请                                              | <b>^</b> |
|----------|------------------------------------|---------------------------------------------------|----------|
| ○ 我的申请   | 审批编号:                              | QZ-2016-0001                                      |          |
| - ノ 我的审批 | 申请人:                               | Yolanda Ye                                        |          |
|          | 申请部门:                              | 项目销售部                                             | E        |
| 园,抄送给我的  | * 申请流程:                            | 003-全职员工绩效评估申请表 - 全职员工每月薪资和奖全绩效评估申请流程 选择流程        |          |
| 🛛 已归档    | 流程说明:                              | 请大家每月根据自己的offer的薪资架构和每月的工作总结和创意建议 填写申请内容;         |          |
|          |                                    | 申请内容按照如下格式具体可以见关联表单                               |          |
|          |                                    | 入职时间: 有无迟到: 薪资标准: 当月绩效自评: 当月工作总结: 下月工作计划: 公司改进建议: | 点我加速     |
|          |                                    | 银行值慧:                                             | 84       |
|          |                                    | 姓名+通知手机号+银行+账户或支付宝账户+开户行信息                        |          |
|          | * 申请日期:                            | 2016-05-27 14:49                                  |          |
|          | * 结算考勤日期范<br>围:                    | 2016-05-27 🗰 X 2016-05-27                         |          |
|          | * 入职时间:                            | 填写入职时间方便财务经理结算当月考勤                                |          |
|          | * 缺勤识到早很洁                          |                                                   | -        |
| 十 新建申请   | * 入职时间:                            | 填写入职时间方便财务经理结胃当月考勤                                | *        |
| ◎ 我的申请   | • 缺勤迟到早退诸                          | 0次 ~                                              |          |
| ✓ 我的审批   | 1版:<br>* 半日本次t上在6                  |                                                   |          |
| 凤 抄送给我的  | 当月新英100日2                          | ARtoffer上薪资结构                                     |          |
| □ 已归档    | <ul> <li>绩效评估自我消<br/>价:</li> </ul> | 2 当月猿妓(分置的任务有无按时完成)                               |          |
|          | * 工作不足总结分                          | 当日做的不足之外总统                                        |          |
|          | 析:                                 |                                                   | 点我加速     |
|          | * 当月突出绩效之<br>处:                    | 当月做的比较好的地方反馈                                      | • • •    |
|          | <ul> <li>公司发展建议思考。</li> </ul>      | 对公司发展的建议                                          | 84       |
|          | * 工资银行收款信<br>自 ·                   | 个人工资卡斯号信息 包括开户银行 手机号 姓名 或支付宝斯号 姓名                 |          |
|          | 其他补充信息遗                            | 其他面注                                              |          |
|          | 字:<br>相关附/4.                       | 0 L220404                                         |          |
|          | 1日大1014:                           |                                                   |          |
|          | - 甲加入:                             | 译境翻译管理员 👻                                         | -        |

|            |                                  | - m  |
|------------|----------------------------------|------|
| 相关附件:      | ① 上传附件                           | 点我加速 |
| * 审批人 :    | 译绘翻译普理员 +                        | 83   |
| 提醒方式。      | ☑ 即时通讯 ☑ 邮件(7)                   |      |
|            | <b>総交</b> 取消                     | E    |
| 审批流程:Yolar | <b>ida Ye</b> >> 译映翻译管理员 >> 财务经理 |      |

### 12、点击提交即可

| 提躍方式: ☑ 即时通讯 ☑ 邮件[?]               |   |
|------------------------------------|---|
| Rix Rin                            | E |
| 审批流程:Yolanda Ye >> 译填翻译管理员 >> 财务经理 |   |